## CATAPULT CHEAT SHEET

Use Mozilla Firefox! Sign in at: <u>http://rocklin.catapultcms.com/Login.aspx</u> Resolution: 1280 x . . . .

| Welcome:       Marion Chong       Edit Profile         CatapultCMS         Add Page       Delete Page       Oelete Page         Images       Image       Image       Image                                                                                                    | <ul> <li>This is where you add images and documents to Catapult before inserting them onto a webpage.</li> <li>Click on choice</li> <li>Follow directions on dialogue box.</li> </ul>                                                                                                    |
|----------------------------------------------------------------------------------------------------|----------------------------------------------------------------------------------------------------|
| Content Elements          Toolbox       Clipboard         Toolbox       Clipboard         Image: Clipboard       Image: Clipboard         Image: Clipboard       Image:                                                                                                    | <ul> <li>These are different "cards" you can add to your webpage to add text, calendar, video, etc.</li> <li>Drag card onto a section of webpage.</li> <li>Click on edit icon to enter info.</li> <li>Type text, format, create tables, add hyperlink or image as needed, etc.</li> <li>Also, delete, copy, or hide/show "card."</li> </ul>                                                                                                    |
| Website Pages       Image: Class Newsletter         Image: Class Newsletter       Image: Class Calendar         Image: Class Calendar       Image: Class Calendar         Image: Class Calendar       Image: Class Calendar         Image: Class Class Calendar       Image: Class Calendar         Image: Class Class Calendar       Image: Class Calendar         Image: Class Class Calendar       Image: Class Calendar         Image: Class Class Class Calendar       Image: Class Class Class Class Class Class Class Class Class Class Class Class Class Class C | <ul> <li>This is where your navigation bar buttons and website structure comes from. Here, each webpage/hyperlink can be:</li> <li>An actual webpage or a hyperlink.</li> <li>Double-clicked on to open a webpage.</li> <li>Double-clicked on to add a hyperlink address.</li> <li>Dragged up or down to change order of navigation buttons.</li> <li>Right-clicked on to see more options: <ul> <li>Rename that webpage</li> <li>Add a sub-page to that webpage</li> <li>Show/Hide that webpage. A hidden page will not show up on the top navigation bar. You can link it somewhere else.</li> <li>Copy that webpage, and then r/c to rename it.</li> <li>Delete that webpage.</li> </ul> </li> </ul> |

All Content Element cards have these icons to click on. \*Delete\*Copy\*Hide/Show\*Edit

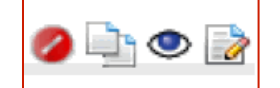

Always save your cards after editing.

## MONITOR RESOLUTION FOR CAT WEBSITE: 1) Right-click on the

monitor's blue desktop, 2) Click on Properties, 3) Click on Settings, 4) Using your

mouse, move "screen resolution" arrow to the RIGHT to show 1280 x - - - -

pixels, 5) Click on OK, 6) Click on Yes.

| Top of screen: Page Title Page History                                                                            | Page Properties Hide Page Save Page Close                                                                                                    | Preview Page Publish Website                                                                                      |
|----------------------------------------------------------------------------------------------------|----------------------------------------------------------------------------------------------------|----------------------------------------------------------------------------------------------------|
| Page Title × Page Title: Home Use Alternate Title  Alternate Page Title: Welcome to Rock Creek School Save Cancel | Intrapage       Advanced         Intrapage       Show Intrapage Navigation         Navigation:       Publish:         Publish:       Publish Page         Title for Search       Displayed in browser titlebar and in search results.         META Description:       META Keywords: | CatapultCMS - Hide Page In Navigation ×<br>Are you sure you wish to hide the page in the navigation?<br>OK Cancel |
| Checkmark to show complete title name at top of                                                                   | Checkmark to show title headings at top of each                                                                                                    | Hide Page will only remove button from the navigation                                                             |
| each webpage. Page Title must be a short name                                                                     | webpage. Title is optional. Add description and                                                                                                    | bar. You can then add this page as a hyperlink onto                                                               |
| for website tab purposes.                                                                                         | keywords to help search engines find you.                                                                                                    | another webpage so that it is shown online.                                                                       |

| Files on your computer   | Files in CatapultCMS | File Preview                                    |
|--------------------------|----------------------|-------------------------------------------------|
| Upload Files             | Website Documents    | Name:<br>Size:<br>Dimensions:<br>Last Modified: |
| Clear Queue 🗳 Save Files | Create Folder        | Download File                                   |

UPLOADING DOCUMENTS: Click on the "Upload Files" button to "browse" your way to the PDF document you want to upload into Catapult. Click on a folder in the middle and then click on the "Save Files" button (bottom left) to complete the upload to the folder you just chose. \*If you need to create a new folder under the "Website Documents" folder for organizational purposes, click on "Website documents" folder, click on "Create Folder" button (middle), and then name your new folder. New folder appears in middle. Close.

| Upload Files          • Website Pictures         • 00_BANNERS_HOMEPAGE_745x200         • 00_BANNERS_SUBPAGE_745x150         • 00_BANNERS_TEACHER_745x150         • 00_BANNERS_TEACHER_745x150         • 01_flash_efrontier         • 02_Sub-Site_Banners         • 04_banner_instructions         • 2012-sierra-trip         • about         • ca_distinguished_school         • character_matters         • clipart         • contact us         • images-home-page         • images-home-page         • Create Folder         • Create Folder         • Create Folder         • Create Folder         • Create Folder         • Create Folder         • Create Folder         • Create Folder         • Contact us         • Create Folder         • Create Folder         • C | Files on your computer   | Files in CatapultCMS                                                                                                    | File Preview                                    |
|----------------------------------------------------------------------------------------------------|--------------------------|----------------------------------------------------------------------------------------------------|-------------------------------------------------|
| Clear Queue 🗣 Save Files 💽 Create Folder 📝 Rename 🥥 Delete 🗣 Download File                                                                                                    | Upload Files             | Website Pictures      OD_BANNERS_HOMEPAGE_745x200      OD_BANNERS_SUBPAGE_745x150      OD_BANNERS_TEACHER_745x150      OD_flash_efrontier      O2_Sub-Site_Banners      O4_banner_instructions      O4_banner_instructions | Name:<br>Size:<br>Dimensions:<br>Last Modified: |
|                                                                                                    | Clear Queue 🧳 Save Files | 😳 Create Folder 📝 Rename 🤤 Delete                                                                                                    | Download File                                   |

## UPLOADING IMAGES/PICTURES:

Click on the "Upload Files" button to "browse" your way to the image/picture you want to upload into Catapult. Click on a folder in the middle and then click on the "Save Files" button (bottom left) to complete the upload to the folder you just chose. \*If you need to create a new folder under the "Website Pictures" folder for organizational purposes, click on "Website Pictures" folder, click on "Create Folder" button (middle), and then name your new folder. New folder appears in middle. Close.